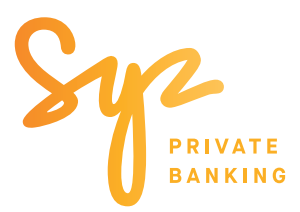

Guía sencilla sobre -

# Cisco Webex para seminarios web

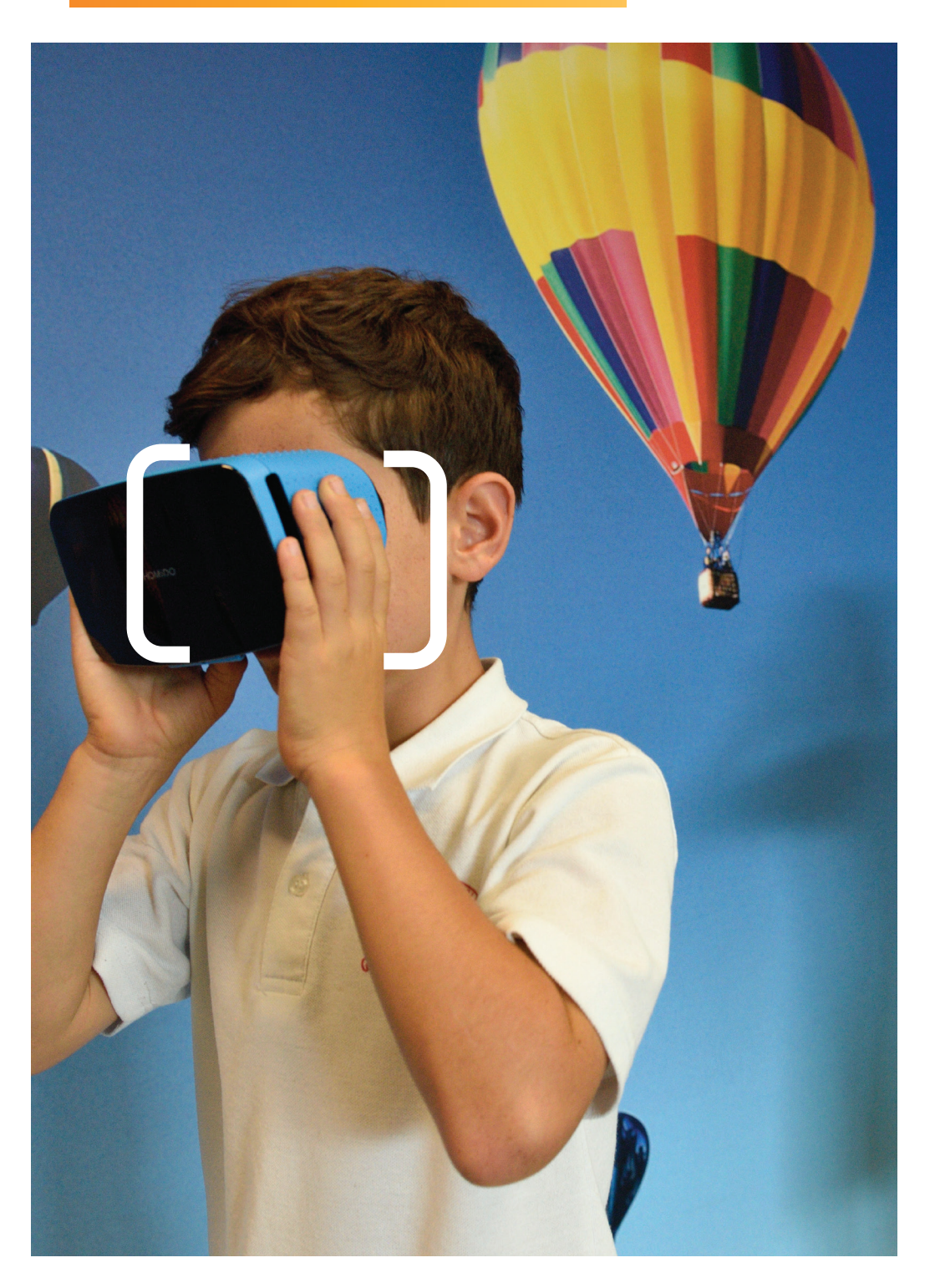

# Únase a nuestros eventos con Webex

desde su ordenador, móvil o tableta

### INSTALAR WEBEX MEETINGS.

Primera vez que utiliza Cisco Webex

Antes de conectarse a un evento desde su ordenador, móvil o tableta **debe instalar Webex Meetings**.

En 2020 la tecnología ha demostrado, más que nunca, ser vital para mantenernos en contacto. Recientemente, adoptamos una herramienta de videoconferencia segura de Cisco Webex. Gracias a ésta, podremos hablar sobre sus necesidades o inversiones, así como sobre nuestras ideas de inversión y nuestras perspectivas macroeconómicas, de manera más segura.

### INSTALACIÓN EN SU ORDENADOR

Opción A - Prioritaria Instale Webex Meetings en su ordenador.

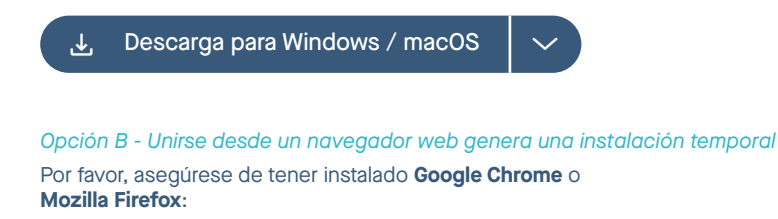

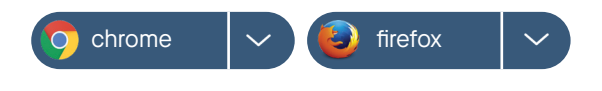

#### INSTALACIÓN EN SU MÓVIL O TABLETA

Pulse **Descargar en Google Play o en el App Store** para instalar la aplicación Cisco Webex Meetings y unirse a la videoconferencia.

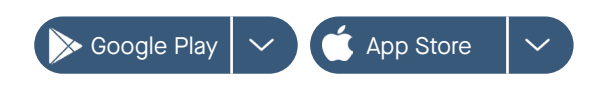

## UNIRSE AL EVENTO.

Tendrá que pulsar en el enlace de su invitación para unirse al evento que le enviará su gestor personal de Syz. **Por favor, guarde este correo electrónico**.

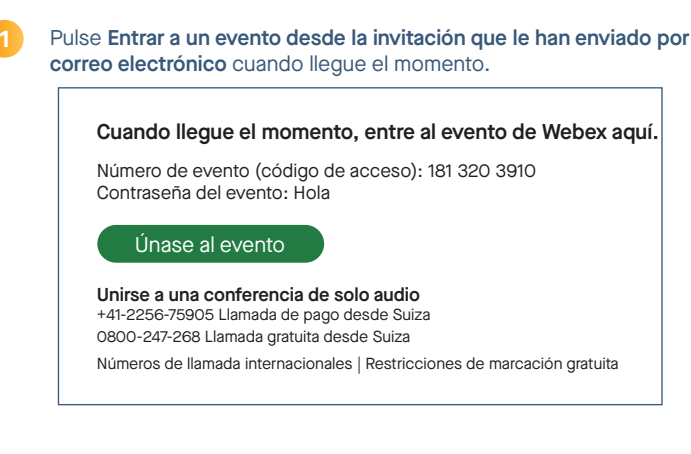

2

# En la página de información del evento, introduzca su **nombre** y **dirección de correo electrónico**. Seleccione **Entrar ahora**.

#### vista de escritorio

| oin Event Now                   |                          |
|---------------------------------|--------------------------|
| To join this event, provide the | e following information. |
| First name:                     | Charles                  |
| Last name:                      | Dupont                   |
| Email address:                  | xxxx.xxxx@gmail.com      |
| Event password:                 |                          |
|                                 |                          |
|                                 |                          |
|                                 | Join Now                 |
|                                 | - Join by browser NEW    |

#### Ahora accederá al Seminario web.

El acceso con su ordenador desde un navegador web requiere un paso adicional:

- Haga clic en el enlace «ejecutar una aplicación temporal», en la parte inferior de su pantalla.
- Una vez que su navegador haya descargado la aplicación, ábrala.

#### Ahora accederá al Seminario web.

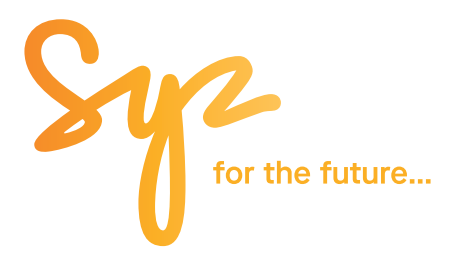